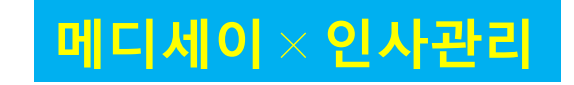

# 메디스태프 서비스 소개

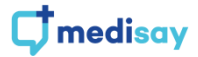

## 메디비즈(MEDI-Biz)

메디세이는 병원용 보안 메신저를 기반으로 소셜 게시판, 조직도, 쪽지 등 원내 소통을 위한 서비스를 중점으로 제공해 왔습니다.

추가로 메디세이는 원내 업무 협업에 도움이 되고자 병원용 그룹웨어 서비스인 '메디비즈(MEDI-Biz)'를 런칭 하였습니다.

메디비즈는

전자결재 서비스인 '메디사인(MEDI-sign)',

일정관리 서비스인 '메디스케줄(MEDI-schedule)',

인사관리 서비스인 '메디스태프(MEDI-staff)'로 구성되어 있습니다.

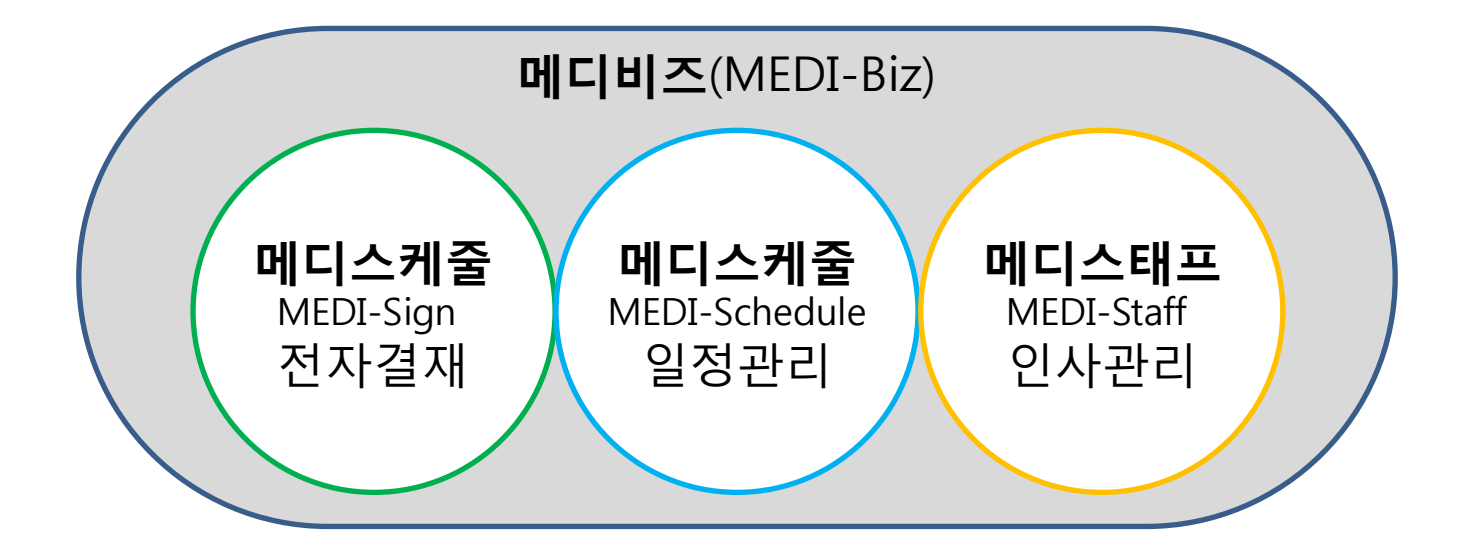

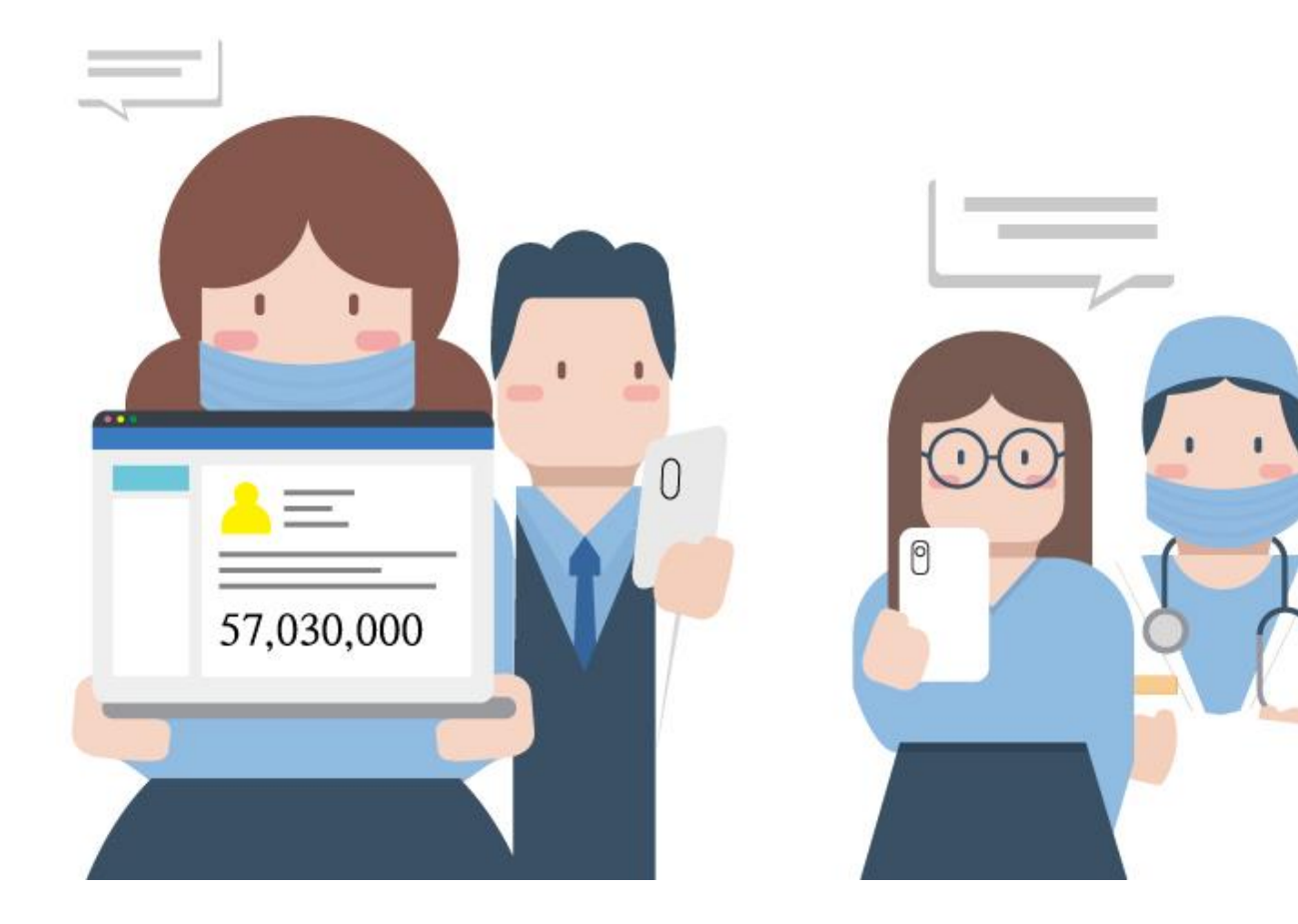

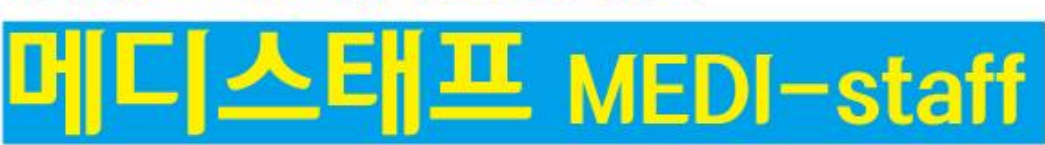

메디비즈 소개 03 우리병원 인사관리

## 메디스태프는 쉬운데 유용합니다.

#### 메디스태프는 소홀하기 쉬운 병원 직원들의 다양한 인사 정보에 대한 욕구를 간단히 해결해 줄 수 있는 서비스 입니다.

## 메디스태프에서의 사용자 메뉴는 5가지로 구분되어 제공 됩니다. '인사공지, 출퇴근, 휴가, 제증명, 내정보'

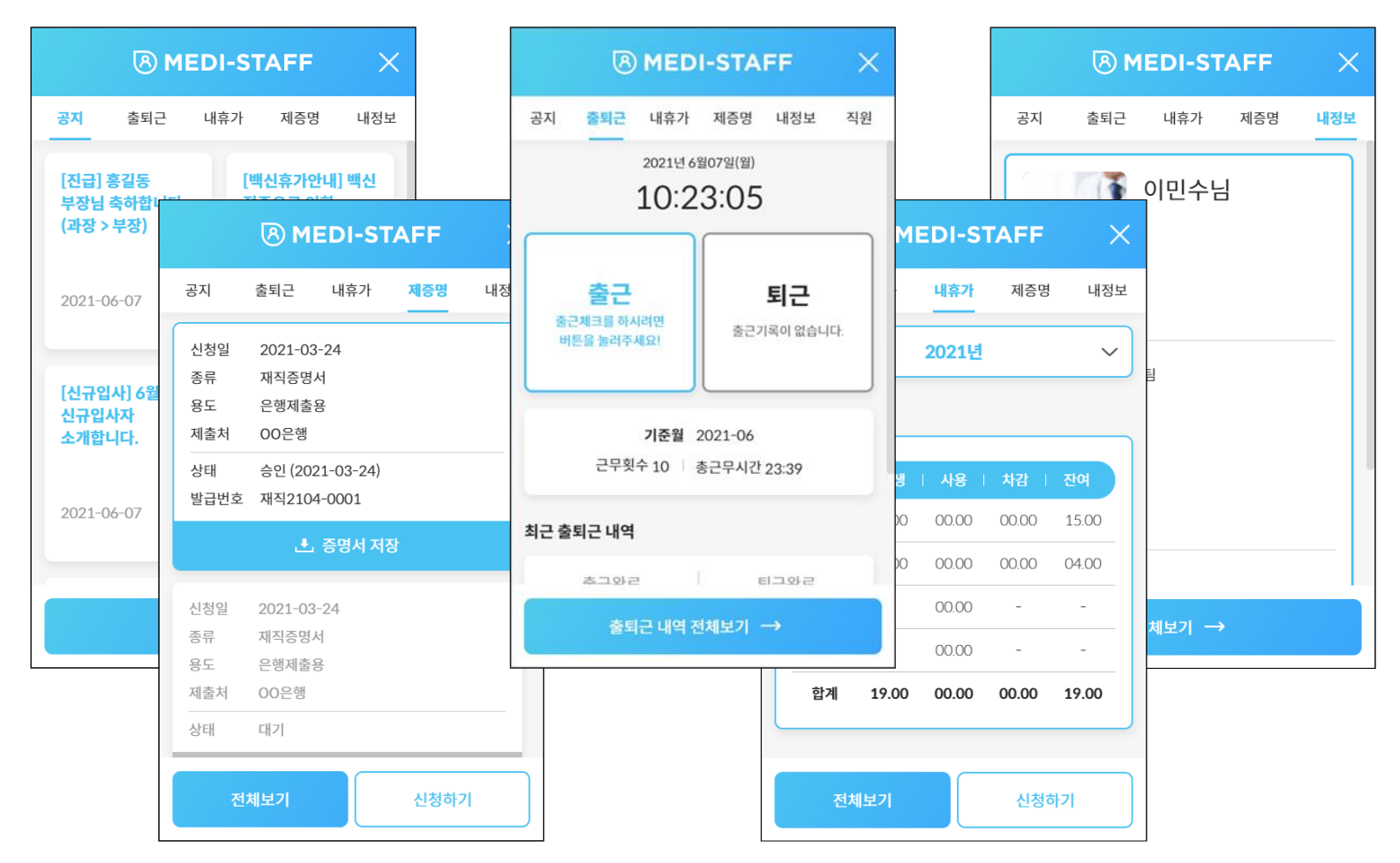

#### '인사공지' 메뉴는 인사관리자가 직원들에게 공지하려는 내용을 공유할 수 있는 메뉴입니다.

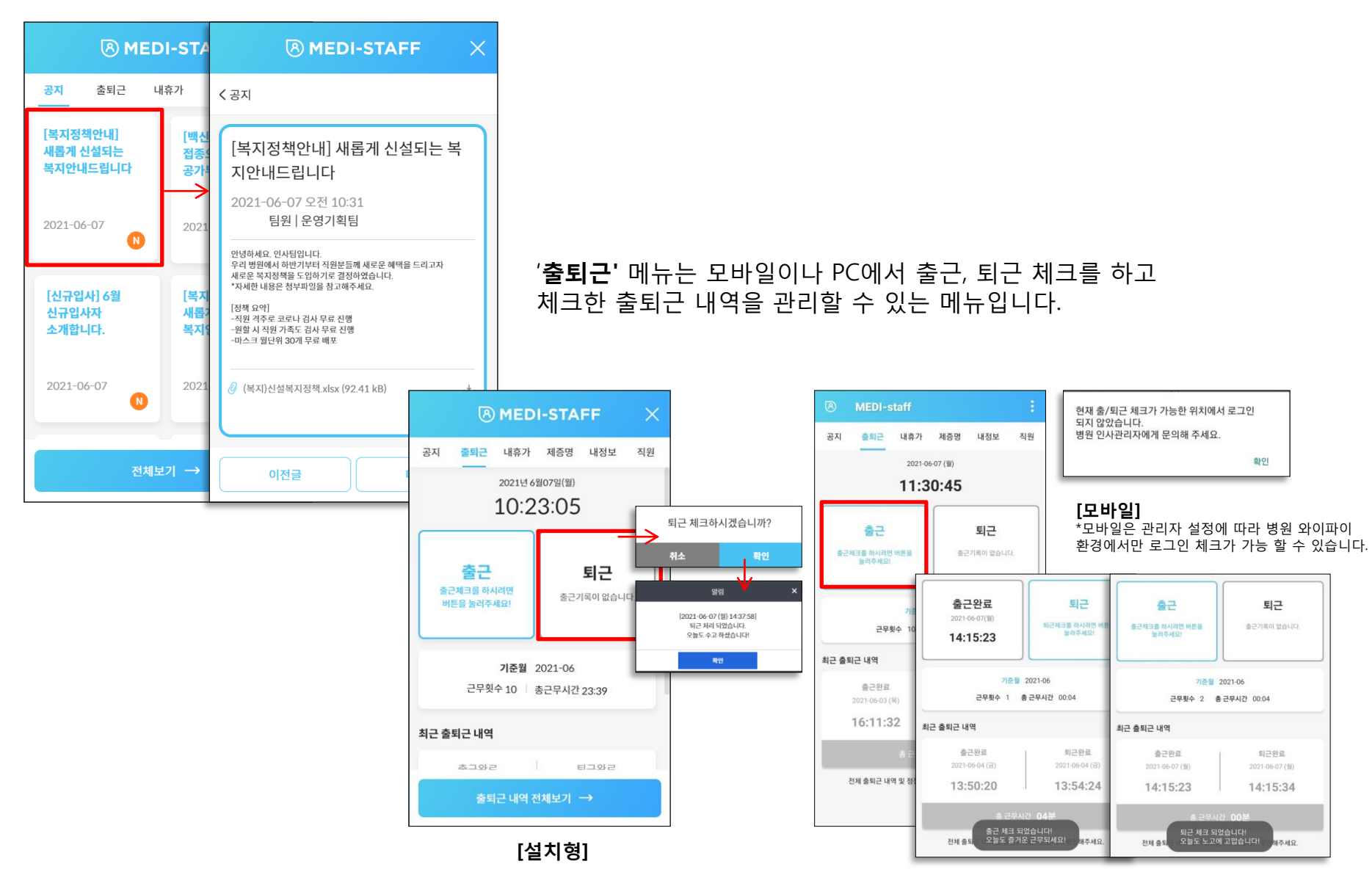

#### **'내휴가'** 메뉴는 관리자가 등록한 '휴가발생내역'을 확인 할 수 있고 내가 사용한 휴가내역을 등록, 관리 할 수 있습니다.

|          |              | 8 M   | EDI-ST | TAFF  |              | ×           |             |                        |          |             |        |
|----------|--------------|-------|--------|-------|--------------|-------------|-------------|------------------------|----------|-------------|--------|
| ÷        | 공지           | 출퇴근   | 내휴가    | 제증명   | L            | 내정보         |             |                        |          |             |        |
|          |              |       | 2021년  |       |              | 휴가 시        | 용등록         | 1                      |          |             |        |
| <u>۽</u> | 가 내역         |       |        |       |              | 휴가종혁<br>연차휴 | 류<br>후가     |                        |          |             | $\sim$ |
|          | 종류           | 발생    | 사용     | 차감    | 잔여           | 1           | 발생<br>.5.00 | 사용 <sup>*</sup><br>05. | 일수<br>00 | 잔여<br>10.00 |        |
|          | 연차휴가<br>유급휴가 | 15.00 | 05.00  | 05.00 | 10.0<br>04.0 | 사용기         | <u>가</u>    |                        |          |             |        |
|          | 공가           | -     | 00.00  | -     | -            | 2021-       | 06-07       |                        | 2021-    | 06-07       |        |
|          | 무급휴가         | -     | 00.00  | -     | -            | 총일수         |             |                        |          | 적용일수        |        |
|          | 합계           | 19.00 | 05.00  | 05.00 | 14.0         |             | 1           | 주                      | 말포함      | 1           |        |
|          |              |       |        |       | -            | 사유입력        | 력           |                        |          |             |        |
|          | 전            | 체보기   |        | 신청ㅎ   | 키            | 휴가.         | 사유 입력       | 벽 (50자                 | 이내)      |             |        |
|          |              |       |        |       | 1            |             | 취소          |                        |          | 확인          |        |

#### '제증명' 메뉴는 제증명을 신청하고, 관리자가 등록한 증명서를 다운받아 활용할 수 있는 메뉴입니다.

|                              | (8) ME                                    | DI-ST                     | AFF  | ×   | 제증명 신청서                                             |                                           |        |
|------------------------------|-------------------------------------------|---------------------------|------|-----|-----------------------------------------------------|-------------------------------------------|--------|
| 공지                           | 출퇴근                                       | 내휴가                       | 제증명  | 내정보 | 85+                                                 | 재직증명서                                     |        |
| 신청일<br>종류<br>용도<br>제출처       | 2021-03-2<br>재직증명서<br>은행제출용<br>00은행       | 24                        |      |     | 대응입력(10자 이하)<br>제출처*<br>내용입력(10자 이하)<br>주민번호 뒷자리 포함 | 제증명 신청서<br>갑근<br>용도 =<br>내용일력(10자 이하)     | 산세 증명원 |
| 상태<br>발급번호                   | 승인 (2021<br>재직2104-(<br>土 걸               | -03-24)<br>0001<br>동명서 저질 | ł    |     | 취소                                                  | 제출처*<br>내용일력(10자 이하)<br>기간입력 (YYMMDD~YYMM | MDD)   |
| 신청일<br>종류<br>용도<br>제출처<br>상태 | 2021-03-2<br>재직증명서<br>은행제출용<br>00은행<br>대기 | 4                         |      | _   |                                                     | AWUDMAYY) 호텔의 (                           | 신청     |
| 전                            | 체보기                                       |                           | 신청하7 |     |                                                     |                                           |        |

#### **'내정보'** 메뉴는 나의 인사 정보 및 급여정보를 확인할 수 있는 메뉴입니다.

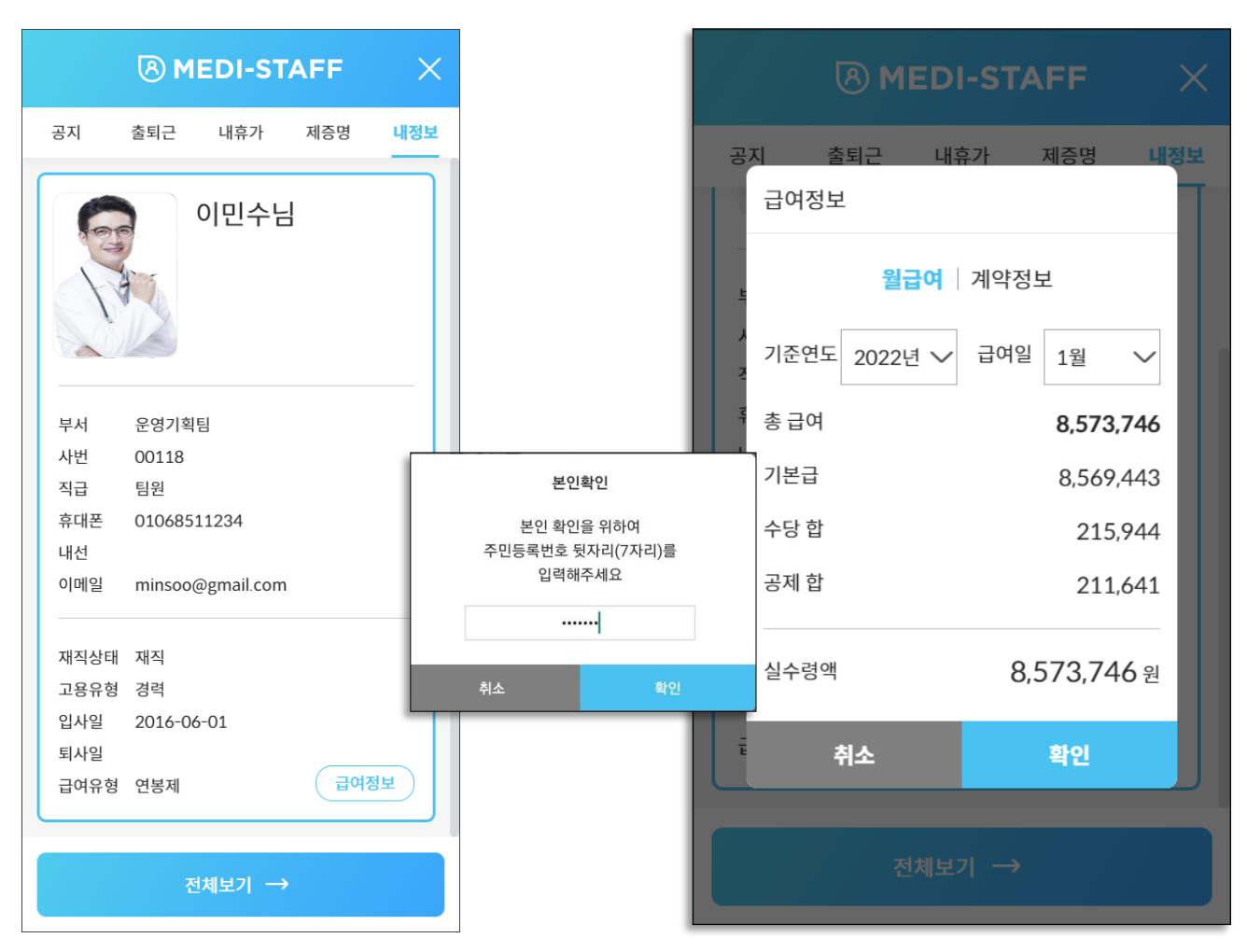

## 메디스태프는 다양한 정보를 담습니다.

메디스태프의 사용자 화면에서는 꼭 필요한 정보들만 노출하지만 관리자 메뉴에서는 다양한 정보들을 등록하고 관리할 수 있도록 제공합니다.

직원의 다양한 인사정보(입사, 기본, 가족, 학력, 자격, 경력, 교육, 어학, 상벌, 병역, 평가), 급여정보(급여계약, 월 급여), 출퇴근정보, 휴가정보, 제증명정보 및 병원 기본 정보 등의 메뉴를 제공합니다.

| B                                 | 직원 휴가 관리          |            |                            |                   |          |                                          |                             |            |             |            |       |       |    |    |  |
|-----------------------------------|-------------------|------------|----------------------------|-------------------|----------|------------------------------------------|-----------------------------|------------|-------------|------------|-------|-------|----|----|--|
| MEDI-STAFF                        | 적용연도 2021         | 년 🗸        | 🗆 퇴직자 포함                   |                   | 입사 기     | 본 가족 학력                                  | 특 자격                        | 경력         | 교육          | 어학         | 상벌    | 병역    | 평가 | 기타 |  |
| Beta 1.0                          | 이름/사번             |            | 부서                         | 직급                | 프로필 이미지  | 등록 삭제                                    |                             |            |             |            |       |       |    |    |  |
| <u></u>                           |                   |            |                            |                   | 600      |                                          |                             |            |             |            |       |       |    |    |  |
| 인사공지 관리                           | 20 🗸 개씩 보기        |            | R                          | 직원별 출퇴근 김         |          | ĥ                                        |                             |            |             |            |       |       |    |    |  |
| 직원정보 관리 ^                         | 이름 🔺              | 사번 🔶 🕴 부   |                            | 기준월 2021-0        | 6        | *프로필 이미지는 200*200 시<br>*2MB이하의 이미지 파일만 등 | 이즈에 최적화 되어 있습니!<br>록 가능합니다. | 다.         |             |            |       |       |    |    |  |
| 직원 정보 가져오기<br>직원 정보 보기            | 김애플               | 00046 옘/   | 클 Beta 1.0                 |                   | 인직사항     |                                          |                             |            |             |            |       |       |    |    |  |
| 직원 정보 편집                          | 김양연               | 00047 전략:  | 획팀                         | 이름/사면             | 한글성명 *   | 이민수                                      | 영문성명                        |            |             |            |       |       |    |    |  |
| 급여 관리 ^<br>왕 급여 관리                | 김영롱               | 00048 신시   | 겁딤                         | 20 🗸 개씩 보기        | TUE RWA  |                                          | 1012101                     | 1005.0     |             | ±1         | - 210 |       |    |    |  |
| 급여 계약 관리<br>급여 계약 관리<br>급여 계약서 관리 | 김윤아               | 00049 전략;  | 획팀 인사공지 관리                 | 이름                | 구민등록면오   | 850410-111111                            | 생년월일                        | 1985-0     | 14-10       | 808        | [] 없음 |       |    |    |  |
| 병원 급여 설정                          | 김재아               | 00050 컨시   | 어지 직원정보관리 ^                | 최연                |          | *주민등록번호 입력 시 "-"를 같이                     | 입력해수세요. 예) 810101           | L-1023456  |             |            |       |       |    |    |  |
| 출퇴근 관리 ^                          | 김출차               | 00051 주차   | ·리팀 직원 정보 가져오기<br>직원 정보 보기 | 최안전               | 성별       | ●남 ○여 ○기타                                | 혈액형                         | В          |             |            | 종교    | 무교    |    |    |  |
| 직원 술퇴근 관리<br>출퇴근 정정요청             | 김태훈               | 00052 운영;  | 획팀 직원 정보 편집                | 최민아               | 결혼여부     | ○기혼 <b>● 미혼</b> ○ 기타                     | 결혼기념일                       |            |             | 101<br>101 |       |       |    |    |  |
| 병원 술퇴근 실성                         | 김현진               | 00053 컨시   | 거지 급여 관리 ^<br>월 급여 관리      | 최간호사              | 내외국인     | ● 내국인 ○ 외국인                              | 국적                          |            |             |            |       |       |    |    |  |
| 휴가 관리 ^<br>직원 휴가 관리               | 김홍순               | 00054 고객   | 원팀 급여 계약 관리<br>급여 계약서 관리   | 채아람               |          |                                          |                             |            |             |            |       |       |    |    |  |
| 병원 휴가 설정                          | 김환홍               | 00055 메티컬  | 포털팀 병원 급여 설정               | 차지연               | 상애       | ● 해당없음 ○ 장애인                             | 장애내역                        |            |             |            |       |       |    |    |  |
| 제증명 관리 ^                          | 나유림               | 00056 인터   | I팀 출퇴근 관리 ^                | 지수훈               | 휴대전화     | 01068511234                              | 자택전화                        | -없이 숫      | 자만입력        |            |       |       |    |    |  |
| 세등당 선정 선덕<br>병원 제증명 설정            | 남현민               | 00057 디지털대 | 기용 물러는 전정요청<br>병원 충퇴근 성정요청 | 주민화               |          | 13467                                    | 우편번호 경기 성남시 눈               | 분당구 판교로33번 | 년길 21 (운중동) |            |       |       |    |    |  |
| 병원 정보 관리 ^                        | 노희수               | 00058 신시   | 입팀 수가 과리 스                 | 조민제               | 자택주소     | 3층                                       |                             |            |             |            |       |       |    |    |  |
| 경영진 설정 관리<br>병원 직인 관리             | 41 - 60 (총 217 건) |            | 직원 휴가 관리                   | 조민재               | 10101010 |                                          |                             |            |             |            |       |       |    |    |  |
|                                   |                   |            | 정원 유가 열정                   | 제임스테스트            | 개인이메일    | minsoo@gmail.com                         |                             |            |             |            |       |       |    |    |  |
|                                   |                   |            | 제중명 관리 ^ 시중명 신청 관리         | 정선화               | 00166    | 신사업팀                                     | 팀원                          | <u>ii</u>  |             | 0          |       | 00:00 |    |    |  |
|                                   |                   |            | 병원 제증명 설정                  | 정다영               | 00165    | 컨시어지                                     | 컨시0                         | 버지         |             | 0          |       | 00:00 |    |    |  |
|                                   |                   |            | 병원 정보 관리 ^<br>경영진 설정 관리    | 21 - 40 (총 262 건) |          |                                          |                             | 0          | 전 1         | 23         | 4 5   | 14    | 다음 |    |  |

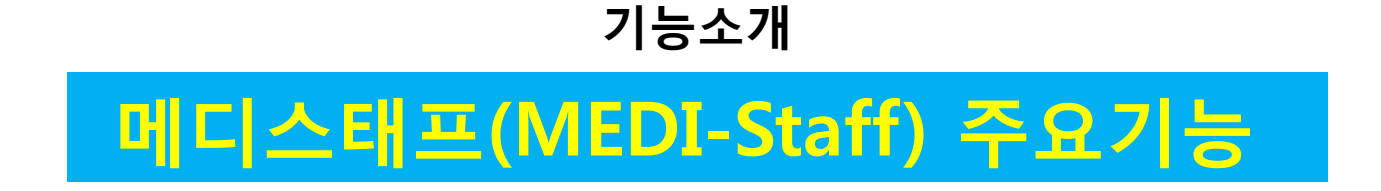

### 메디스태프 메인

메디스태프 서비스는 PC 설치형, WEB, 모바일에서 이용 가능합니다. 단, 관리자 메뉴는 WEB에서만 제공합니다. 설치형, WEB에서는 아래 버튼을 통해서 이용이 가능합니다. (추후 UI개편에 따라 위치는 변경될 수 있습니다.)

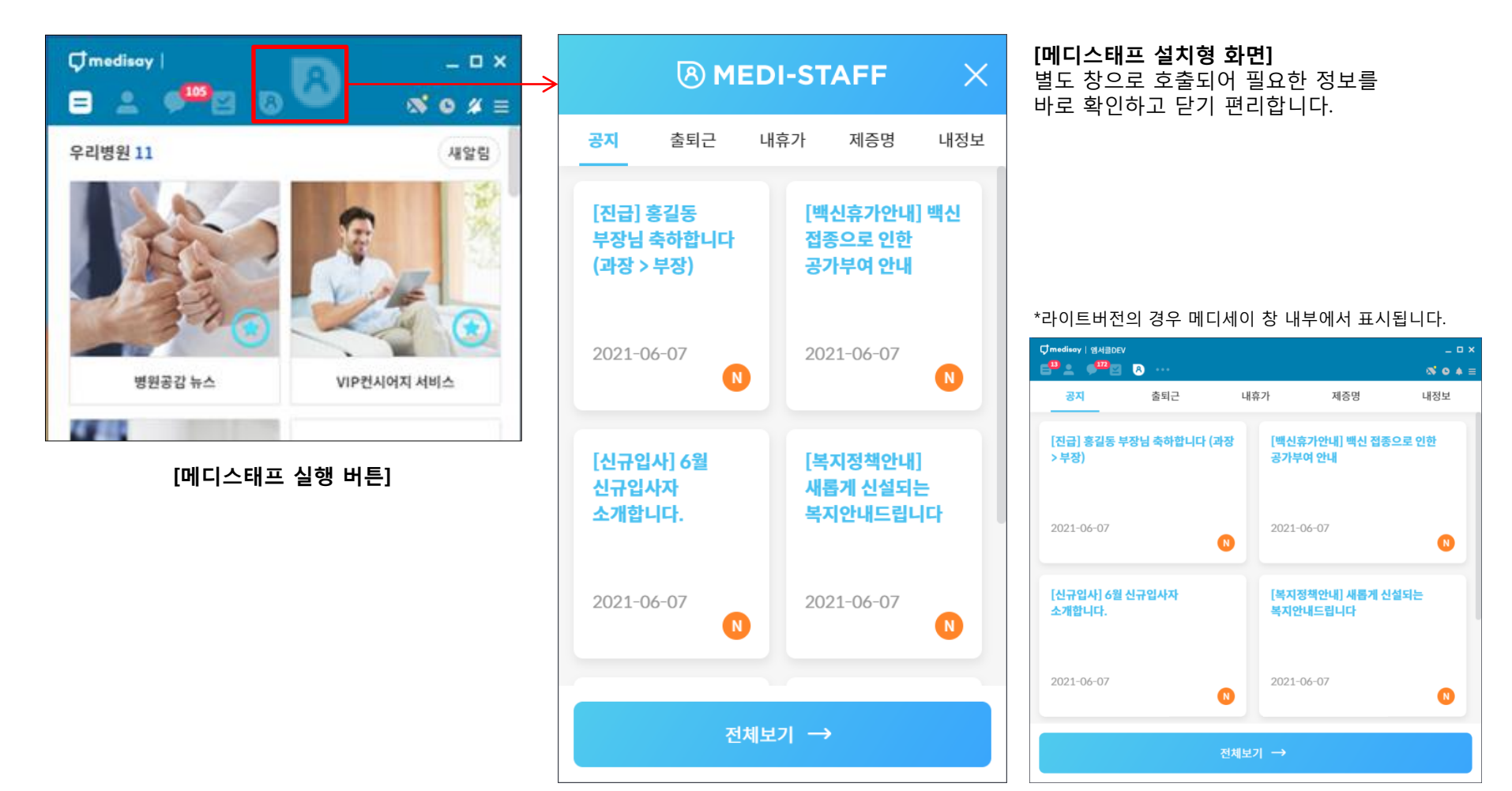

10

#### 메디스태프 설치형, 모바일에서는 '**인사공지, 출퇴근체크, 내휴가, 제증명, 내정보**'를 확인할 수 있습니다. WEB버전에서는 위 항목의 상세 내용과 관리자 메뉴를 제공합니다.

| 8                      | 인사공지                                                  |                                     |                               |                           |                                  |
|------------------------|-------------------------------------------------------|-------------------------------------|-------------------------------|---------------------------|----------------------------------|
| MEDI-STAFF<br>Beta 1.0 | [진급] 홍길동 부장님 축하합니다 (과장 > 부장) 🔇<br>2021-06-07 오전 10:36 |                                     |                               |                           |                                  |
| <u> </u>               | [백신휴가안내] 백신 접종으로 인한 공가부여 안내 🕐<br>2021-06-07 오전 10:35  | 🖲 MEDI-S                            |                               | B MEDI-staff              | :                                |
| 🗊 인사공지                 | [신규입사] 6월 신규입사자 소개합니다. 🕐<br>2021-06-07 오전 10:32       | 고지 츠티그 내方가                          | 제조면 내저너                       | 공지 출퇴근 내휴가                | 제증명 내정보 직원                       |
| 🔁 출퇴근 관리               | [복지정책안내] 새롭게 신설되는 복지안내드립니다 🕐<br>2021-06-07 오전 10:31   |                                     | 제공형 대정보                       | [지그] 호기도 브자니              | [배시ㅎ가아비] 배시                      |
| (**) 휴가관리<br>제조머시치     |                                                       | [진급] 홍길동 [백                         | 백신휴가안내] 백신                    | 축하합니다 (과장 ><br>부장)        | 접종으로 인한 공가부여<br>안내               |
| ♪ 제공당 진정<br>시정보        |                                                       | 부장님 축하합니다 접                         | 종으로 인한                        |                           |                                  |
| 🛃 급여정보                 |                                                       | (과정 > 구정) 중                         | 가루어 안내                        | 2021-06-07                | 2021-06-07                       |
| 🕐 병원직원 현황              |                                                       |                                     |                               |                           |                                  |
|                        |                                                       | 2021-06-07                          | D21-06-07                     | [신규입사] 6월<br>신규입사자 소개합니다. | [복지정책안내] 새롭게<br>신설되는<br>복지안내드립니다 |
| 공지사항<br>고객센터<br>사용지의컨  |                                                       | [신규입사] 6월 [복<br>신규입사자 새<br>소개합니다. 복 | 록지정책안내]<br>롭게 신설되는<br>지안내드립니다 | 2021-06-07                | 2021-06-07                       |
| 권리자                    |                                                       | 2021-06-07 20                       | 021-06-07                     |                           |                                  |
|                        |                                                       | 전체보기 -                              | <b>&gt;</b>                   |                           |                                  |

## [메뉴구성] PC설치형

설치형에서는 '공지, 출퇴근, 내휴가, 제증명, 내정보' 메뉴의 주요 기능을 활용하실 수 있으며, 상세한 내용 확인은 WEB버전에서 제공합니다.

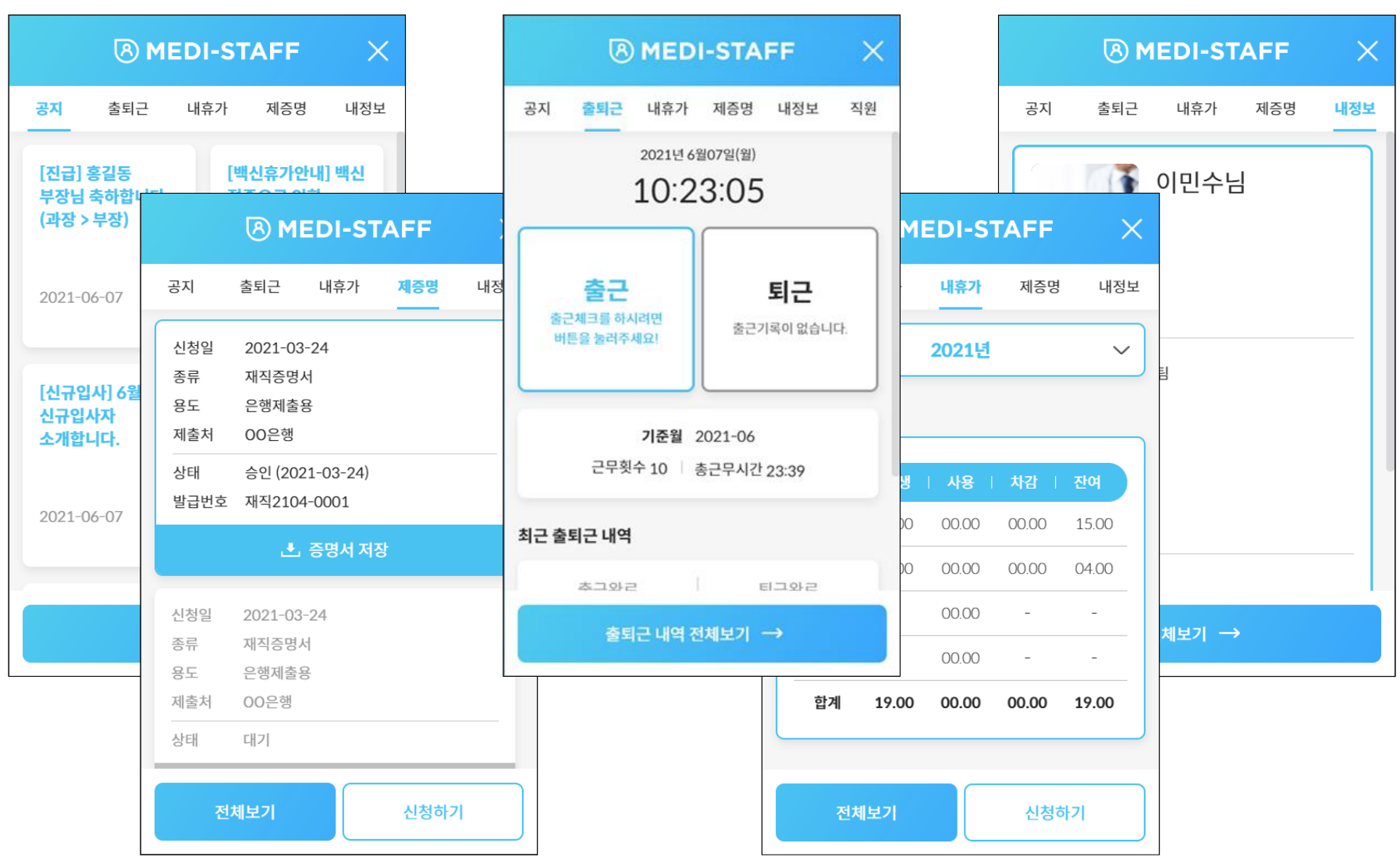

## [메뉴구성] 모바일

모바일에서는 '공지, 출퇴근, 내휴가, 제증명, 내정보' 메뉴의 주요 기능을 활용하실 수 있습니다.

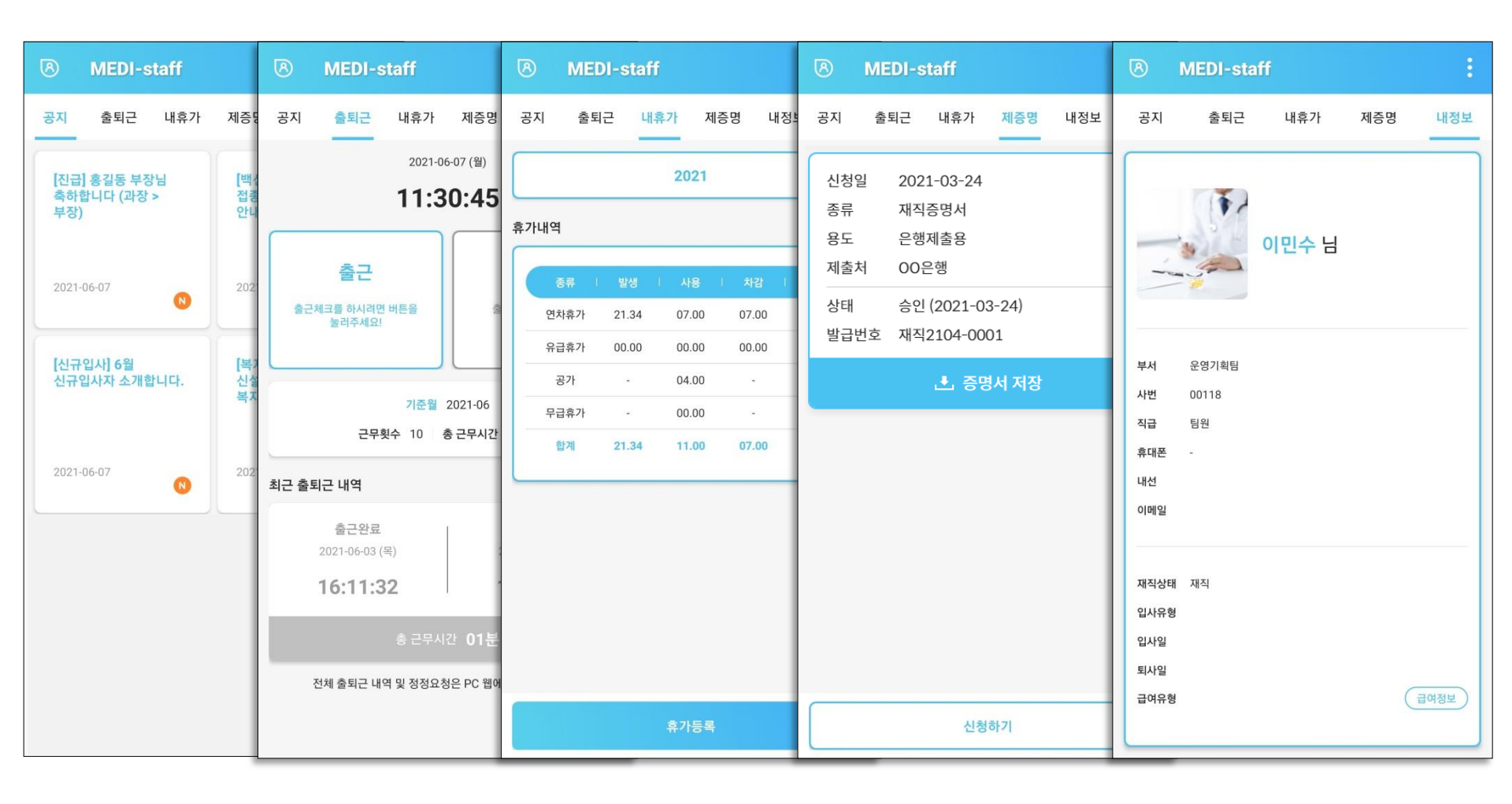

## [메뉴구성] WEB

#### WEB에서는 '공지, 출퇴근, 내휴가, 제증명, 내정보' 메뉴의 상세 내역들을 확인하실 수 있으며, 관리자의 경우 관리자 메뉴도 활용 할 수 있습니다.

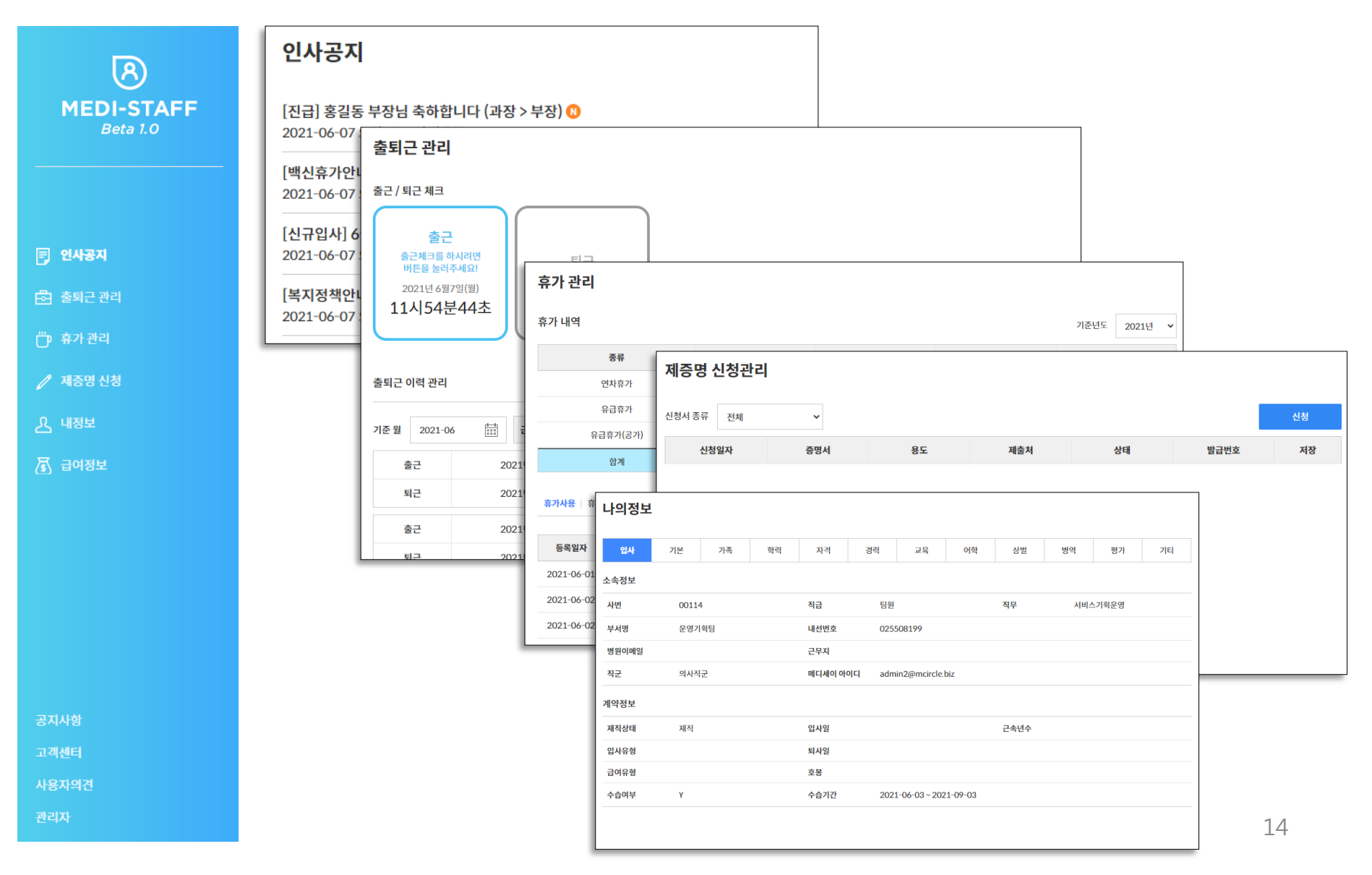

## [메뉴소개] 공지 (인사공지)

공지 (인사공지) 메뉴는 인사, 행정 등 관련 공지를 올리고 확인 할 수 있는 메뉴입니다. 작성 권한은 인사 관리자에게 있고 작성 시에 모든 사용자는 공지 탭에서 내용을 확인할 수 있습니다.

\*New(N)마크는 등록 후 2주간 유지됩니다. \*매월 1일 생일 정보가 등록 된 직원이 있을 경우 생일자 안내 글이 자동 생성되어 등록됩니다. \*공지 내용은 텍스트, 파일(이미지 및 문서, 10MB이하)로 구성됩니다.

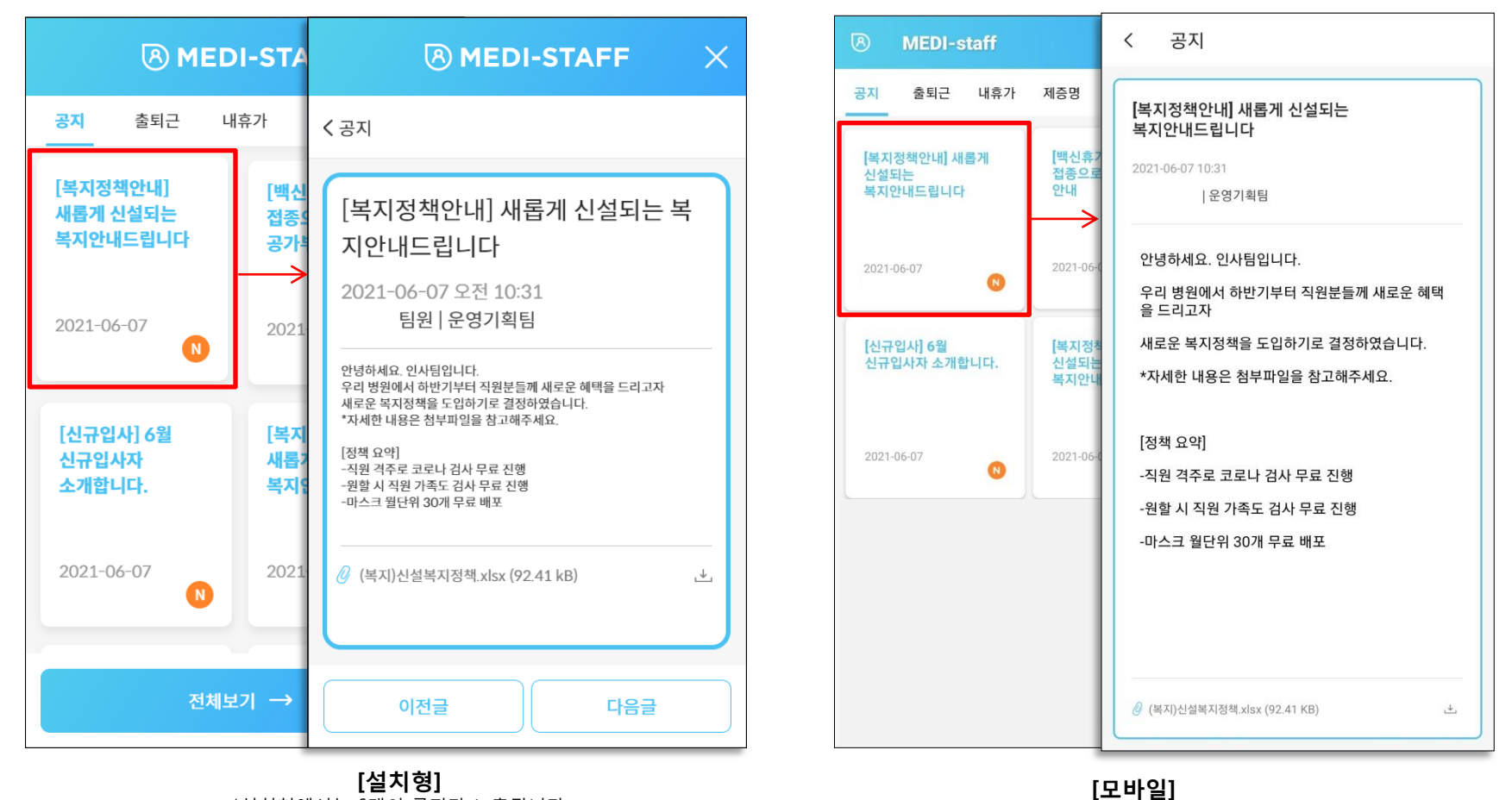

\*설치형에서는 6개의 공지가 노출됩니다. 전체 공지 확인은 '전체보기' 버튼을 통해 WEB버전에서 가능합니다.

## [메뉴소개] 공지 (인사공지)

공지 (인사공지) 메뉴는 인사, 행정 등 관련 공지를 올리고 확인 할 수 있는 메뉴입니다. 작성 권한은 인사 관리자에게 있고 작성 시에 모든 사용자는 공지 탭에서 내용을 확인할 수 있습니다.

\*New(N)마크는 등록 후 2주간 유지됩니다. \*매월 1일 생일 정보가 등록 된 직원이 있을 경우 생일자 안내 글이 자동 생성되어 등록됩니다. \*공지 내용은 텍스트, 파일(이미지 및 문서, 10MB이하)로 구성됩니다.

| 이내고피                                                | 인사공지                                                                                                   |     |     |    |
|-----------------------------------------------------|----------------------------------------------------------------------------------------------------|-----|-----|----|
| 인사공시                                                |                                                                                                    | 이전글 | 다음글 | 목록 |
| [진급] 홍길동 부장님 축하합니다 (고<br>2021-06-07 오전 10:36        | [복지정책안내] 새롭게 신설되는 복지안내드립니다<br>2021-06-07 오전 10:31 문영기획팀                                                |     |     |    |
| [ <b>백신휴가안내] 백신 접종으로 인한</b><br>2021-06-07 오전 10:35  | 안녕하세요. 인사팀입니다.<br>우리 병원에서 하반기부터 직원분들께 새로운 혜택을 드리고자<br>새로운 복지정책을 도입하기로 결정하였습니다.<br>*자네하내용은 처브파인은 차고해주세요 |     |     |    |
| [ <b>신규입사] 6월 신규입사자 소개합니</b><br>2021-06-07 오전 10:32 | 지세근 데공은 금부파일을 금도에 위세요.<br>[정책 요약]<br>-직원 격주로 코로나 검사 무료 진행<br>-원할 시 직원 가족도 검사 무료 진행                     |     |     |    |
| [ <b>복지정책안내] 새롭게 신설되는 복</b><br>2021-06-07 오전 10:31  | -마스크 월단위 30개 무료 배포<br>                                                                                 |     |     |    |
|                                                     | (복지)신설복지정책.xlsx (92.41 kB)                                                                             |     |     |    |
|                                                     | 목록                                                                                                    |     |     |    |

[WEB 웹]

### [메뉴소개] 출퇴근

출퇴근(출퇴근관리) 메뉴는 출근/퇴근 체크를 통한 근태관리를 위해 제공합니다. 관리자 설정에 따라 지정 된 IP에서만 출근-퇴근 체크가 가능하도록 제공할 수 있습니다.

\*출근 체크를 해야 퇴근 체크가 가능합니다. (출근 > 퇴근 순차기록) \*상세 출퇴근 내역은 WEB에서 가능하며, 기록이 잘못 된 경우 인사관리자에게 정정요청을 할 수 있습니다. \*지정된 IP가 아닌 환경에서는 출퇴근 체크가 불가능 합니다. (관리자 설정에 따름)

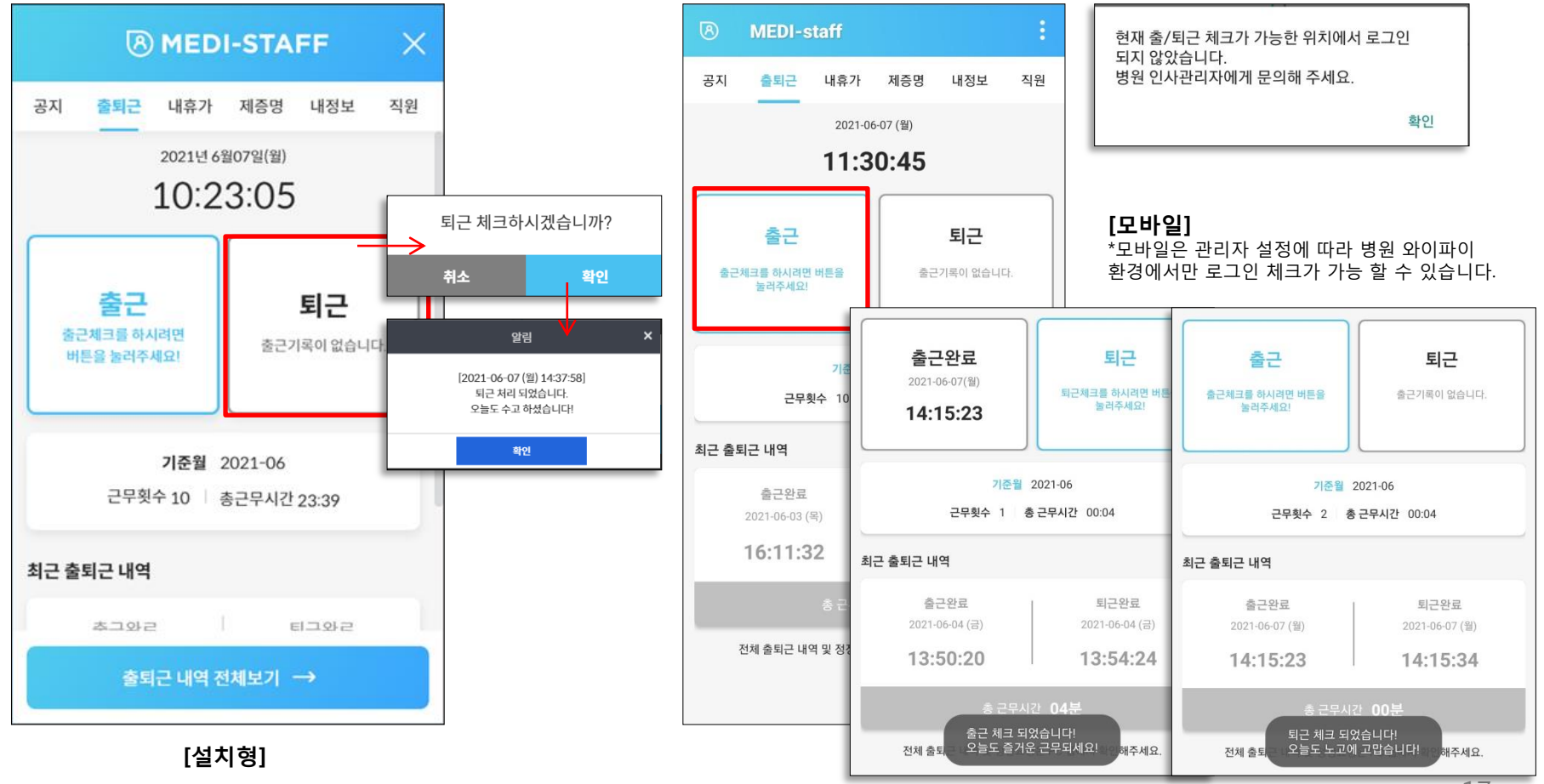

### [메뉴소개] 출퇴근

출퇴근(출퇴근관리) 메뉴는 출근/퇴근 체크를 통한 근태관리를 위해 제공합니다. 관리자 설정에 따라 지정 된 IP에서만 출근-퇴근 체크가 가능하도록 제공할 수 있습니다.

\*출근 체크를 해야 퇴근 체크가 가능합니다. (출근 > 퇴근 순차기록) \*상세 출퇴근 내역은 WEB에서 가능하며, 기록이 잘못 된 경우 인사관리자에게 정정요청을 할 수 있습니다. \*지정된 IP가 아닌 환경에서는 출퇴근 체크가 불가능 합니다. (관리자 설정에 따름)

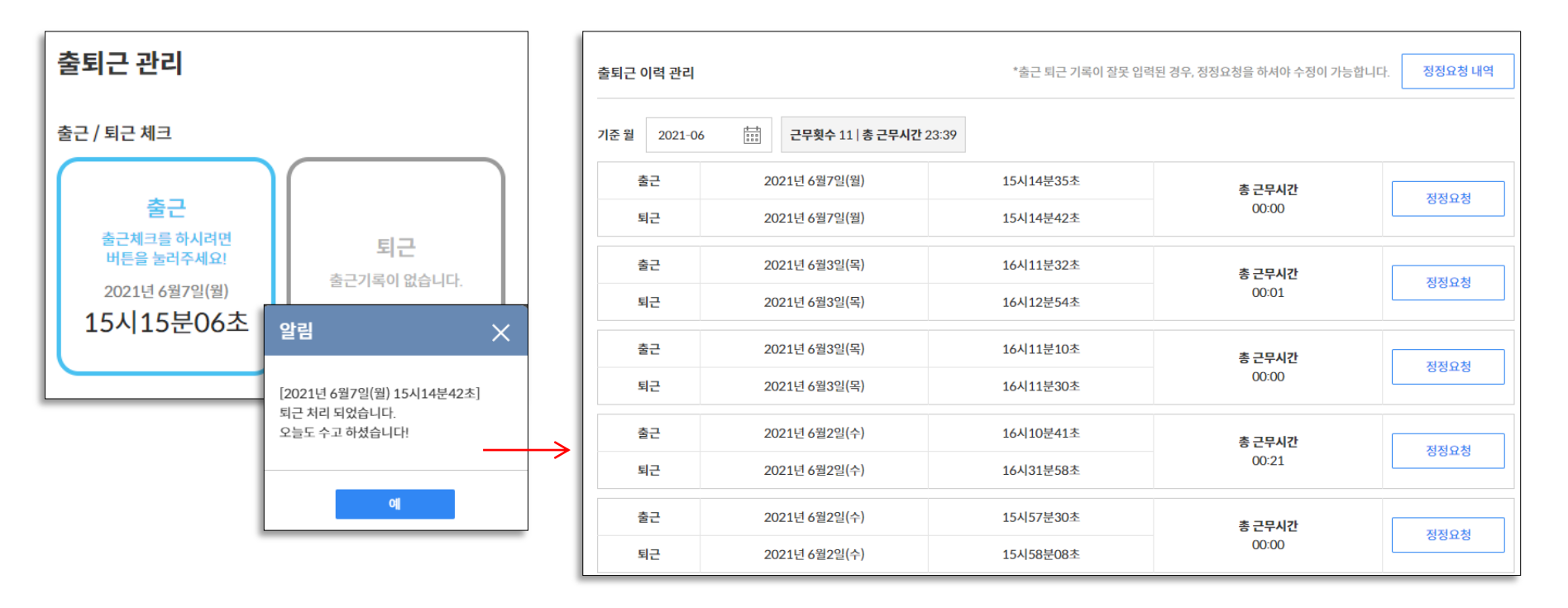

#### [WEB]

\*WEB에서도 동일하게 출/퇴근 체크를 할 수 있습니다. \*WEB에서는 출퇴근 체크한 이력 리스트가 제공됩니다. 수정/삭제가 필요한 항목은 인사관리자에게 정정요청을 할 수 있습니다.

## [메뉴소개] 출퇴근\_출퇴근 이력 관리(WEB)

#### 출퇴근 이력에는 '기준월'별 출퇴근 이력 리스트가 제공됩니다. 리스트 상에서 수정/삭제를 원할 경우 인사관리자에게 정정요청을 할 수 있습니다.

| 출퇴근 ( | 이력 관리                   |                                   |                                   | *출근 퇴근 기록이 잘못 입력         | 력된 경우, 정정요청을 | 하셔야 수정이 가능합니다. 정 | 정요청 내역    |   |  |  |
|-------|-------------------------|-----------------------------------|-----------------------------------|--------------------------|--------------|------------------|-----------|---|--|--|
| 기준 월  | 2021-0                  | 6                                 | 근무횟수 11   총 근무시간 :                | 23:39                    |              |                  |           |   |  |  |
|       | 출근                      | 20                                | 021년 6월7일(월)                      | 15시14분35초                | 총금           | 근무시간             | NOX       |   |  |  |
| 5     | 티근                      | 20                                | 021년 6월7일(월)                      | 15시14분42초                | C            | ST S             |           |   |  |  |
| ala   | 툴근                      | 20                                | 021년 6월3일(목)                      | 16시11분32초                | 출퇴근 기록 장     | 성정요청             | ¥         | × |  |  |
| 5     | 티근                      | 20                                | 021년 6월3일(목)                      | 16시12분54초                | 현재기록         |                  |           |   |  |  |
|       | 출근                      | 20                                | 021년 6월3일(목)                      | 16시11분10초                | 출근           | 2021년 6월7일(월)    | 15시14분35초 |   |  |  |
| 5     | 티근                      | 20                                | 021년 6월3일(목)                      | 16시11분30초                | 퇴근           | 2021년 6월7일(월)    | 15시14분42초 |   |  |  |
| 1     | 출근                      | 20                                | 021년 6월2일(수)                      | 16시10분41초                | ● 기록 수정 ○ 기  | ● 기록 수정 ○ 기록 삭제  |           |   |  |  |
| 5     | 티근                      | 20                                | 021년 6월2일(수)                      | 16시31분58초                | 출근           | 2021-06-07       |           |   |  |  |
|       | 툴그                      | 20                                | 021년 6월2일(수)                      | 15시57분30초                | 퇴근           | 2021-06-07       |           |   |  |  |
| 5     | 티근                      | 20                                | 021년 6월2일(수)                      | 15시58분08초                | 사유 입력 (50자   | 이나!)             |           |   |  |  |
|       |                         |                                   |                                   |                          |              |                  |           |   |  |  |
|       | <b>[정</b><br>*출급<br>*관려 | <b>정요청]</b><br>근/퇴근 시점<br>리자 확인 후 | 을 정정 혹은 삭제할 수 9<br>승인/거절 할 수 있습니다 | 있도록 인사관리자에게 요청합니다.<br>Դ. |              | 취소               | 확인        |   |  |  |

## [메뉴소개] 출퇴근\_출퇴근 이력 관리(WEB)

'정정요청' 시에 '요청처리중' 상태로 변경되며, 정정요청 한 내역은 '정정요청 내역'에서 확인할 수 있습니다. 정정요청 내역에서 요청한 내용을 취소하실 수 있으며, 승인/거절 내용도 확인할 수 있습니다.

| 출퇴근 0 | 이력 관리   |                      | *출근 퇴근 기록이 잘못 입력된                     | 경우, 정정요청을 하셔야 수정이 가능합       | 니다. 정정  | 요청내역                 |                     |
|-------|---------|----------------------|---------------------------------------|-----------------------------|---------|----------------------|---------------------|
| 기준 월  | 2021-06 | 금무횟수 11   총 근무시간 23: | 39                                    |                             |         |                      |                     |
| 출     | 클근      | 2021년 6월7일(월)        | 15시14분35초                             | 총 근무시간                      | ko      | 치리조                  |                     |
| Ē     | 근       | 2021년 6월7일(월)        | 15시14분42초                             | 00:00                       | щo      | 148<br>              |                     |
| 출     | 동근      | 2021년 6월3일(목)        | 출퇴근 기록 정정 요청내역                        |                             |         |                      |                     |
| E     | 1근      | 2021년 6월3일(목)        | 기준월 2021-06 🛄                         |                             |         |                      |                     |
| 출     | 클근      | 2021년 6월3일(목)        | 요청일                                   | 출근일                         |         | 사유                   | 상태                  |
| 5     | 12      | 2021년 6월3일(목)        | 2021년 6월7일(월)                         | 2021년 6월1일(                 | 화)      | 퇴근을 잘못찍었습니           | 승인<br>2021년 6월2일(수) |
|       |         |                      | 2021년 6월7일(월)                         | 2021년 6월2일(                 | 출퇴근 기   | 록 정정요청               | ×                   |
|       |         |                      |                                       |                             | 현재기록    |                      |                     |
|       |         |                      | 2021년 6월7일(월)                         | 2021년 6월2일(                 | 출근      | 2021년 6월1일(화)        | 10시24분17초           |
|       |         |                      |                                       |                             | 퇴근      | 2021년 6월1일(화)        | 10시24분22초           |
|       |         |                      |                                       |                             | ◎ 기록 수경 | 뎡 ○기록 삭제             |                     |
|       |         |                      |                                       |                             | 출근      | <u>2021년 6월1일(화)</u> | 10시30분              |
|       |         |                      |                                       |                             | 퇴근      | 2021년 6월1일(화)        | 18시30분              |
|       |         | [정정요청                | 승인/거젘]                                |                             | 퇴근을 잘못  | 목찍었습니다               |                     |
|       |         | *정정요청이<br>*거절된 경우    | 승인되면 신청한 내역으로 기록<br>- 기존 값이 유지되며 재요청을 | 록이 변경됩니다. ←<br>통해 변경해야 합니다. |         | 처리상태: 승인             | !                   |

[메뉴소개] 내휴가 (휴가관리)

'내휴가' 메뉴는 발급 받은 휴가내역을 확인할 수 있고, 사용한 휴가를 등록하여 관리할 수 있습니다. 등록한 휴가 내역은 WEB 메뉴에서 확인할 수 있습니다.

|       | ® M      | EDI-S | TAFF  |      | $\times$   |           |          | U  | ME         | DI-stafi | ŧ     |       |       | :                                                  |                |              |
|-------|----------|-------|-------|------|------------|-----------|----------|----|------------|----------|-------|-------|-------|----------------------------------------------------|----------------|--------------|
| 공지    | 출퇴근      | 내휴가   | 제증명   | L    | 내정보        |           |          |    | ·지 출토      | 내        | 휴가 제  | 증명 내  | 정보 전  | 직원                                                 |                |              |
|       |          | 2021년 |       |      | 휴가 사용 등·   |           |          |    | 211103     |          | 2021  |       |       | -                                                  |                |              |
|       |          |       |       | -    | 휴가종류       |           |          | ÷. | 1413       |          |       |       | _     |                                                    |                |              |
| 휴가 내역 |          |       |       |      | 연차휴가       |           | ~        |    | 종류         | 발생       | 사용    | 차감    | 잔여    | 휴가 사용 등록                                           |                |              |
|       |          |       |       | _    |            |           |          |    | 연차휴가       | 21.34    | 07.00 | 07.00 | 14.34 | 휴가종류                                               |                |              |
| 종     | 류   발생   | │ 사용  | 차감    | 잔여   | 발생         | 사용일수      | 잔여       |    | 유급휴가       | 00.00    | 00.00 | 00.00 | 00.00 |                                                    | 연차휴가           |              |
| 연차휴   | ·가 15.00 | 05.00 | 05.00 | 10.0 | 15.00      | 05.00     | 10.00    |    | 공가<br>무급휴가 | -        | 04.00 |       | -     | 발생<br>15.00                                        | 사용일수<br>00.00  | 잔여<br>15.00  |
| 유급휴   | ·가 04.00 | 00.00 | 00.00 | 04.0 | 사용기간       |           |          |    | 합계         | 21.34    | 11.00 | 07.00 | 14.34 | 110 7171                                           |                |              |
| 공7    |          | 00.00 | -     | -    | 2021-06-07 | 202       | 21-06-07 |    |            |          |       |       |       | 2021-06-07                                         | (***) – 202    | 1-06-07      |
| 무급휴   | :가 -     | 00.00 | -     | -    | 총일수        |           | 적용일수     |    |            |          |       |       |       | 총일수                                                |                | 적용일수         |
| 합겨    | 19.00    | 05.00 | 05.00 | 14.0 | 1          | ○ 주말포함    | 참 1      |    |            |          |       |       |       | 01.00                                              | 주말포함           | 01.00        |
|       |          |       |       | -    | 사유입력       |           |          |    |            |          |       |       |       | 휴가 사유 입력 (20                                       | )자 이내)         |              |
|       | 전체보기     |       | 신청적   | 하기   | 휴가 사유 입    | 력 (50자 이내 | )        |    |            |          | 휴가등록  |       |       | <ul> <li>④ 파일첨부</li> <li>* 결재 받은 내역, 증빙</li> </ul> | 서류 등 문서, 이미지 피 | <u>마일 첨부</u> |
|       |          |       |       |      | 취소         |           | 확인       |    |            |          |       |       |       | 취소                                                 |                | 신청           |

#### [설치형]

\*기준연도를 선택하면 해당 연도에 휴가 발급 내역 및 사용/차감/잔여 내역을 확인할 수 있습니다. \*등록 된 내역은 '전체보기'를 통해 WEB으로 이동하여 등록 내역을 확인할 수 있습니다. \*휴가등록 시, 기준연도 내역에 따라 기간설정 및 차감 등이 이루어 지니 기준연도를 잘 확인해주세요.

[**모바일]** \*설치형과 동일하게 내역 확인 및 휴가 등록을 할 수 있습니다.

## [메뉴소개] 내휴가 (휴가관리)

WEB의 '내휴가' 메뉴에서는 기준연도에 따른 '휴가내역, 사용내역, 발생내역'을 확인 할 수 있으며, 사용 휴가를 등록할 수 있습니다.

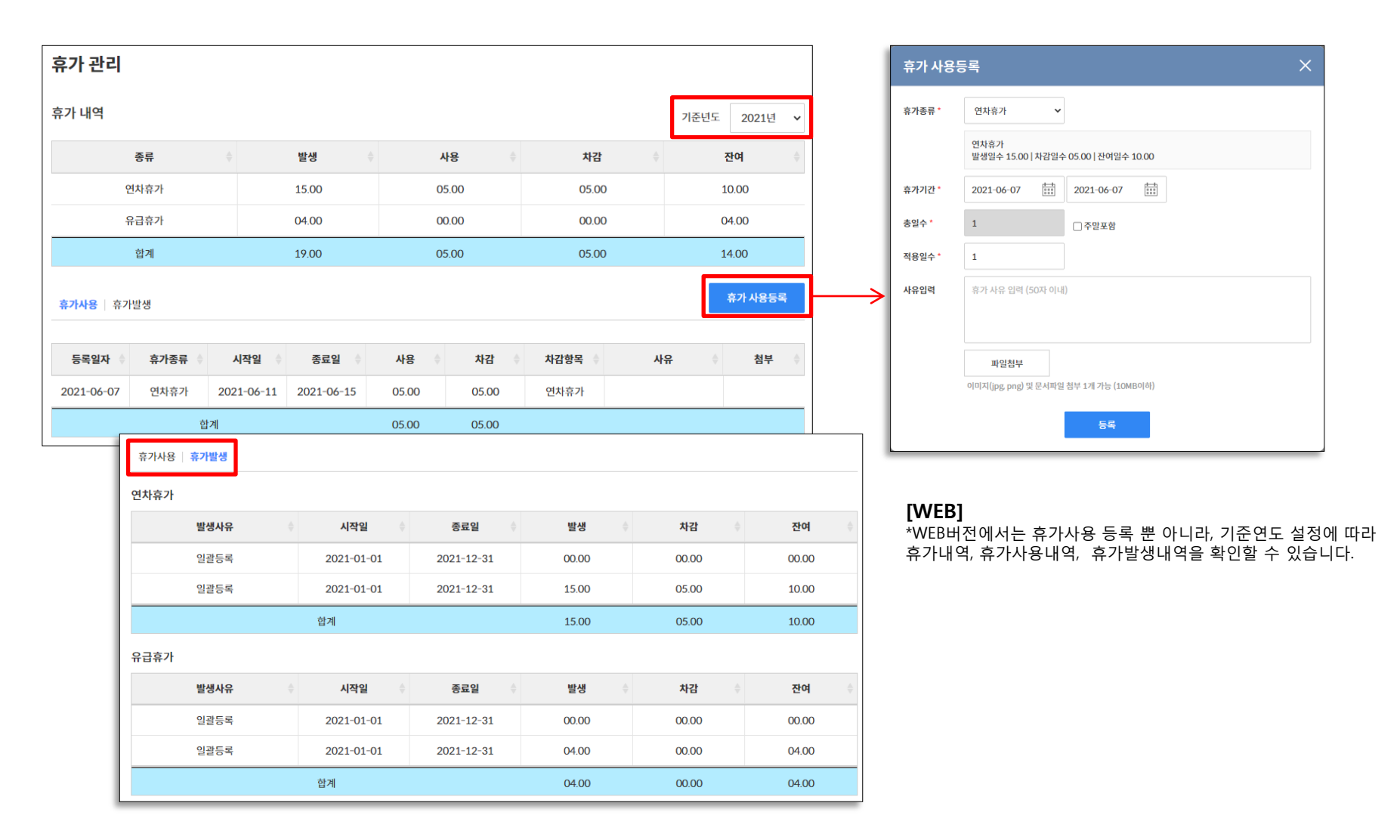

### [메뉴소개] 제증명 (제증명신청관리)

'제증명' 메뉴는 제증명을 신청하고, 신청내역 확인 및 발급 받은 제증명 문서를 확인할 수 있습니다. 등록한 휴가 내역은 WEB 메뉴에서 확인할 수 있습니다.

| MEDI-STAFF                                                  | MEDI-staff                             | 제증명 신청서                                               |
|-------------------------------------------------------------|----------------------------------------|-------------------------------------------------------|
| 공지 출퇴근 내휴가 <b>제증명</b><br>                                   | 공지 출퇴근 내휴가 제증명 내정보 직원                  | 재직증명서                                                 |
| 신청일 2021-03-24<br>종류 재직증명서                                  | 신청일 2021-03-24<br>종류 재직증명서<br>용도 은행제출용 | 용도* 제증명 신청서 제증명 신청서                                   |
| 용도 은행세울용<br>제출처 00은행                                        | 제출처 00은행                               | 제출서*<br>내용입력(10자 이하)<br>갑근세 증명원                       |
| 상태 승인 (2021-03-24)<br>박금번호 재직2104-0001                      | 상태 승인 (2021-03-24)<br>발급번호 재직2104-0001 | 응도*                                                   |
| · · · · · · · · · · · · · · · · · · ·                       | . 증명서 저장                               | <b>취소</b> 제출처*<br>내용입력(10자 이하)                        |
| 신청일 2021-03-24<br>종류 재직증명서<br>용도 은행제출용<br>제출처 00은행<br>상태 대기 |                                        | 기간입력 (YYMMDD~YYMMDD)<br>기간입력 (YYMMDD~YYMMDD)<br>치소 신청 |
| 전체보기 신청하기                                                   | 신청하기                                   |                                                       |

#### [설치형&모바일]

\*제증명 신청 및 신청 내역 리스트가 제공됩니다. (신청내역은 신청일 기준 30일 이내 항목) \*승인-발급된 제증명에 대해서는 증명서 저장이 가능합니다. \*신청하기를 통해 제증명을 신청 할 수 있으며, 신청가능 항목은 인사관리자 설정에 따라 달라집니다.

## [메뉴소개] 제증명 (제증명신청관리)

'제증명' 메뉴는 제증명을 신청하고, 신청내역 확인 및 발급 받은 제증명 문서를 확인할 수 있습니다. 등록한 휴가 내역은 WEB 메뉴에서 확인할 수 있습니다.

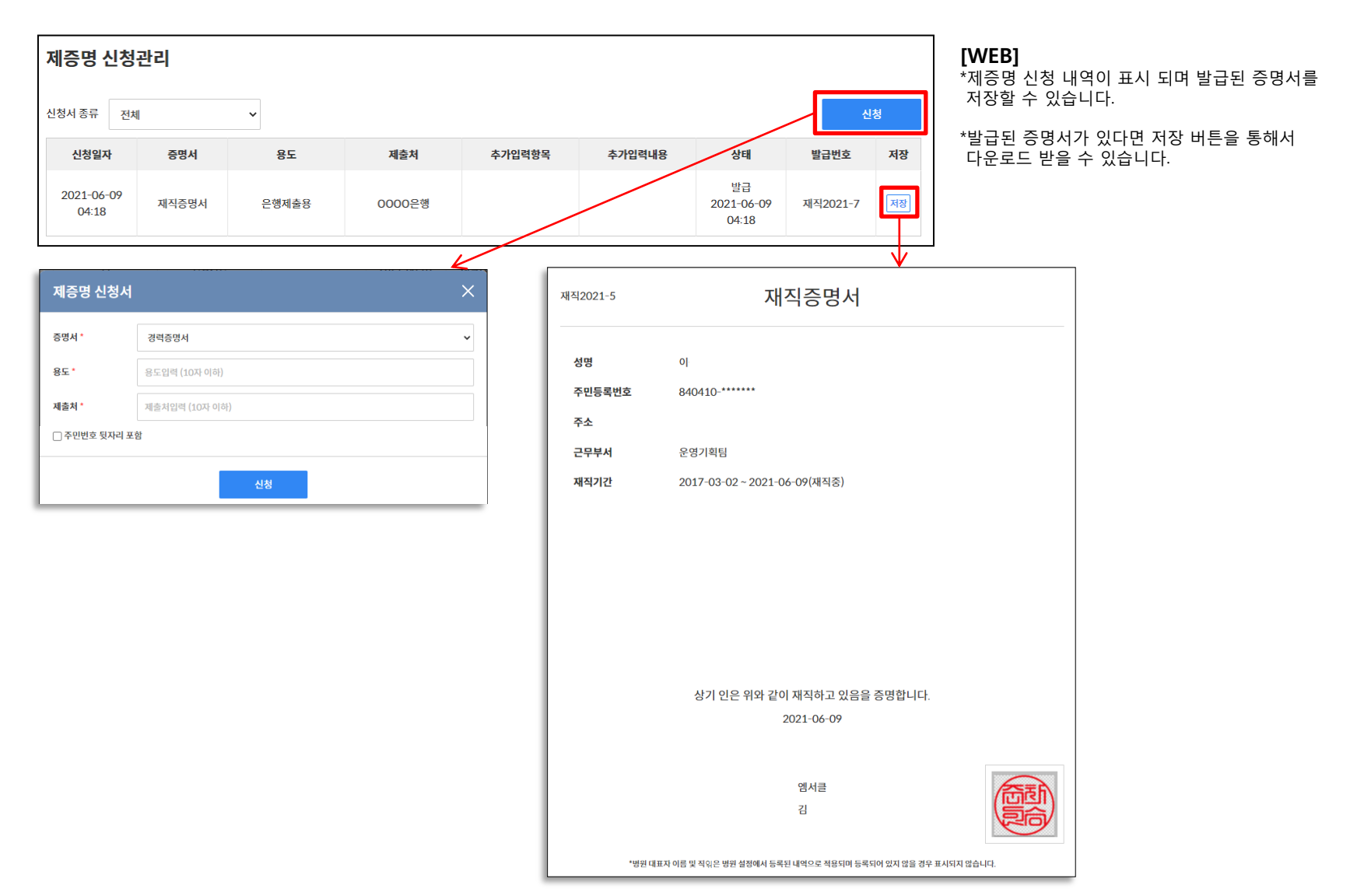

### [메뉴소개] 내정보 (나의정보)

'내정보' 메뉴는 인사관리에 등록 된 직원 본인에 대한 입사, 기본 정보 및 급여정보를 확인 할 수 있습니다. WEB에서는 '입사, 기본, 가족, 학력, 자격, 경력, 교육, 어학, 상벌, 병역, 평가, 기타'의 상세 정보를 확인할 수 있습니다. (인사관리자 등록 분 노출)

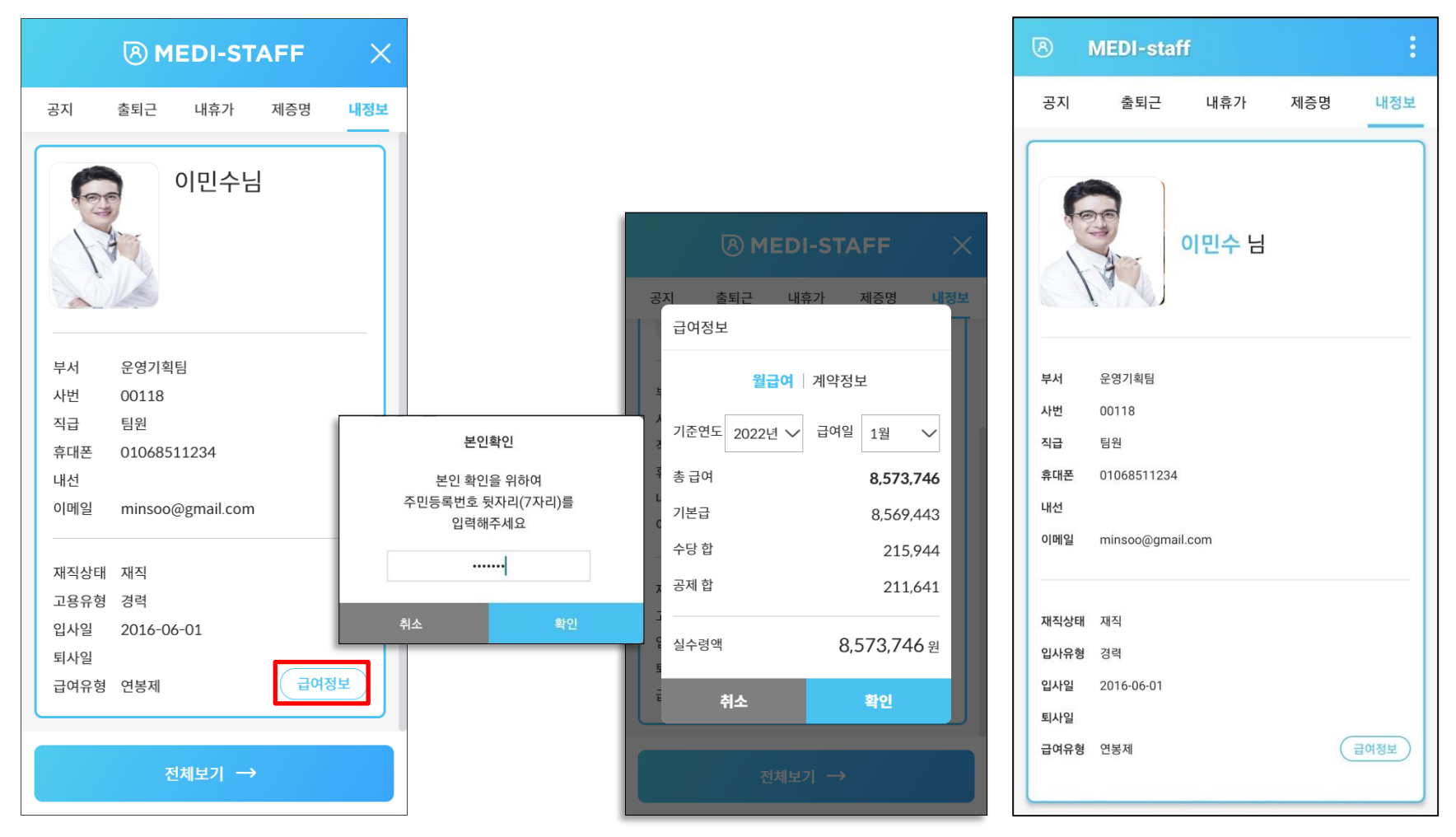

#### [설치형 & 모바일]

\*직원 본인의 기본 정보 및 급여정보를 확인할 수 있습니다. \*급여정보 확인 시에는 주민번호 뒷자리 입력을 통해 본인확인 진행 후 정보를 제공합니다. \*전체 상세 정보는 WEB에서 확인할 수 있습니다.

## [메뉴소개] 내정보 (나의정보) + 급여정보

WEB에서의 '내정보'는 '입사, 기본, 가족, 학력, 자격, 경력, 교육, 어학, 상벌, 병역, 평가, 기타'의 상세 정보를 확인할 수 있습니다. (인사관리자 등록 분 노출)

급여 정보는 별도 메뉴 '급여정보'를 통해 상세정보를 확인할 수 있습니다.

| <u> 시 내정보</u> → 나의정보 [이민수 (운영기획팀)] |       |       |              |         |          |           |        |              |      |         |    |    |     |    |     |
|------------------------------------|-------|-------|--------------|---------|----------|-----------|--------|--------------|------|---------|----|----|-----|----|-----|
|                                    | 입사    | 기본    | 가족           | 학력      | 자격       | 경력        | i      | 교육           | 어학   | 상벌      | 병역 | 평기 | + : | 기타 |     |
| 🚡 급여정보                             | 소속정보  |       |              |         |          |           |        |              |      |         |    |    |     |    |     |
|                                    | 사번    | 00118 | 3            | 나의정보    | [이민수 (운영 | 경기획팀)     |        |              |      |         |    |    |     |    | - 1 |
|                                    | 부서명   | 운영기   | 획팀           |         |          |           |        |              |      |         |    |    |     |    |     |
|                                    | 병원이메일 | minso | oo@email.com | 입사      | 기본       | 가족        | 학력     | 자격           | 경력   | 교육      | 어학 | 상벌 | 병역  | 평가 | 기타  |
|                                    | 직군    | 의사직   | 2            | 프로필 이미지 |          |           |        |              |      |         |    |    |     |    |     |
|                                    | 계약정보  |       |              | 3       |          |           |        |              |      |         |    |    |     |    |     |
|                                    | 재직상태  | 재직    |              | 14      | 1        |           |        |              |      |         |    |    |     |    |     |
|                                    | 입사유형  | 경력    |              | 인적사항    |          |           |        |              |      |         |    |    |     |    |     |
|                                    | 급여유형  | 연봉제   |              | 한글성명    | 이민수      |           |        | 영문성명         |      |         |    |    |     |    |     |
|                                    | 수습여부  |       |              | 주민등록번호  | 850410-1 | 111111    |        | 생년월일         | 1985 | 5-04-10 |    |    |     |    |     |
|                                    |       |       |              | 성별      | 남        |           |        | 혈액형          | В    |         |    | 종교 | 무교  |    |     |
|                                    |       |       |              | 결혼여부    | 미혼       |           |        | 결혼기념일        |      |         |    |    |     |    |     |
|                                    |       |       |              | 내외국인    | 내국인      |           |        | 국적           |      |         |    |    |     |    |     |
|                                    |       |       |              | 장애      | 해당없음     |           |        | 장애내역         |      |         |    |    |     |    |     |
|                                    |       |       |              | 휴대전화    | 01068511 | .234      |        | 자택전화         |      |         |    |    |     |    |     |
|                                    |       |       |              | 자택주소    | 13467 경기 | 성남시 분당구   | 판교로33번 | 길 21 (운중동) ( | 3층   |         |    |    |     |    |     |
|                                    |       |       |              | 개인이메일   | minsoo@į | gmail.com |        |              |      |         |    |    |     |    |     |
|                                    |       |       |              |         |          |           |        |              |      |         |    |    |     |    |     |

## [메뉴소개] 내정보 (나의정보) + 급여정보

WEB에서의 급여 정보는 별도 메뉴 '급여정보'를 통해 상세정보를 확인할 수 있습니다. 급여 정보에서는 월 급여 정보와 계약정보를 조회할 수 있습니다. 계약정보 탭에서는 계약기간 별 급여계약서를 확인하고 계약 동의 처리도 할 수 있습니다.

| 오 <sup>내정보</sup><br>중 급여정보             | <b>급여정보</b><br>월급여 계약정보<br>월급여지급내역 2022년 ✓ | 1월 ~                           |                                             |                                  | 급여명세서                                          |                                                     |                                                    |                                                             |
|----------------------------------------|--------------------------------------------|--------------------------------|---------------------------------------------|----------------------------------|------------------------------------------------|-----------------------------------------------------|----------------------------------------------------|-------------------------------------------------------------|
| 보이 화이                                  | 급여 총액<br>8,785,387원                        | 급여상세<br>기본급<br>고정수당            | 8,569,443원<br>30,118원                       | 공제상세<br>소득세<br>주민세               | <b>이민수</b> (사번 : 00118)<br><b>부서</b> 운영기획팀 급여일 | 2022-01-08                                          |                                                    |                                                             |
| 본인 확인을 위하여<br>주민등록번호 뒷자리(7자리)를 입력해주세요. | 공제총액<br>211.641원                           | 상여수당<br>식대<br>기타수당<br>직책수당     | 30,118원<br>40,118원<br>30,118원<br>15,118원    | 기타세금<br>국민연금<br>건강보험<br>고용보험     | 급여총액<br>8,785,387원                             | 공제 총액<br>211,641                                    | 원                                                  | <sup>실수형액</sup><br>8,573,746원                               |
| ······ 종<br>취소 확인                      | 실수령액<br>0.572.74/91                        | 시신의 근부수당<br>연차수당<br>복지수당<br>합계 | 40,118원<br>15,118원<br>15,118원<br>8,785,387원 | 상기묘양 보험<br>건강보험 정산<br>기타공제<br>합계 | <b>급여상세</b><br>기본급<br>고정수당<br>상여수당             | 8,569,443원<br>30,118원<br>30,118원                    | <b>공제상세</b><br>소득세<br>주민세<br>기타세금                  | 40,118원<br>15,118원<br>30,118원                               |
|                                        | 8,5/3,/46型                                 |                                |                                             |                                  | 식대<br>기타수당<br>직책수당<br>시간의 근무수당<br>연치수당         | 40,118원<br>30.118원<br>15,118원<br>40,118원<br>15,118원 | 지역세함<br>국민연금<br>건강보험<br>고용보험<br>장기요양 보험<br>건강보험 정산 | 40,1182<br>40,1182<br>15,1182<br>30,1182<br>40,1182<br>2412 |

#### [WEB]

\*급여정보 > 본인확인 > 월 급여 상세 내역 확인 가능합니다. \*연도와 월을 변경하여 등록된 정보를 확인할 수 있습니다. \*급여명세서를 호출하여 확인할 수 있습니다. \*계약정보를 확인할 수 있습니다 (다음페이지)

| 직책수당                           | 15,118원          | 고용보험    | 30,118원           |
|--------------------------------|------------------|---------|-------------------|
| 시간외 근무수당                       | 40,118원          | 장기요양 보험 | 40,118원           |
| 연차수당                           | 15,118원          | 건강보험 정산 | 241원              |
| 복지수당                           | 15,118원          | 기타공제    | 574원              |
| 합계                             | 8,785,387원       | 합계      | 211,641원          |
| 이민수님과 함께하여<br>노고에 고맙습니다.       | 행복합니다.           | (P      | Chilling Chilling |
| 서울 강남구 봉은사로114<br>딩)6층, (주)옘서클 | 길 12 (삼성동, 대웅제약빌 | PAS     | - COL             |
| 옘서클                            |                  |         |                   |

## [메뉴소개] 내정보 (나의정보) + 급여정보

WEB에서의 급여 정보는 별도 메뉴 '급여정보'를 통해 상세정보를 확인할 수 있습니다. 급여 정보에서는 월 급여 정보와 계약정보를 조회할 수 있습니다. 계약정보 탭에서는 계약기간 별 급여계약서를 확인하고 계약 동의 처리도 할 수 있습니다.

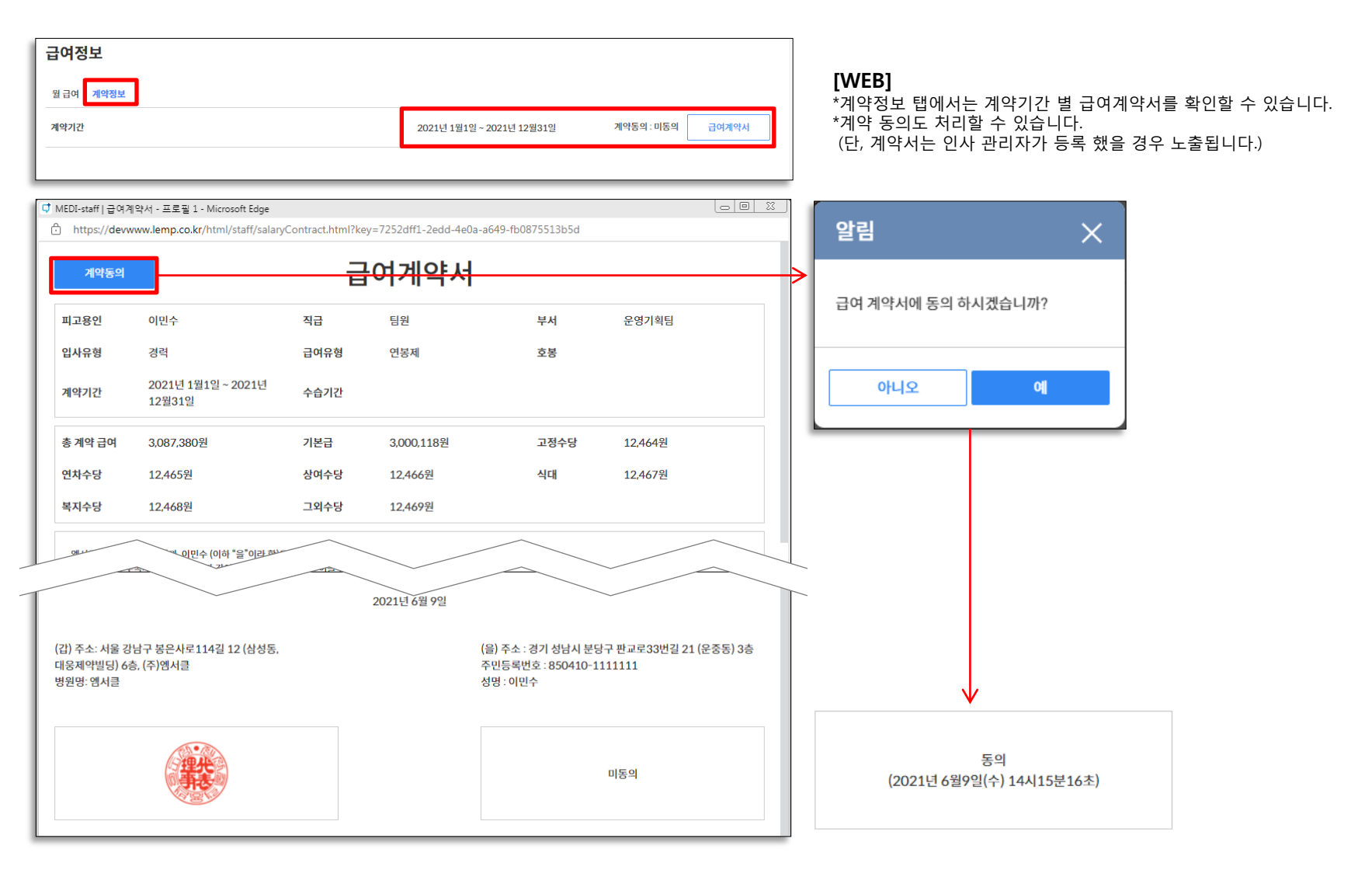

## 사용하시면서 궁금하신 사항, 개선사항, 오류 등이 있으시면 언제든 support@mcircle.biz로 메일 보내주시거나 고객지원센터 02-550-8700으로 연락 주시기 바랍니다.

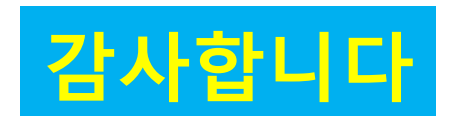